# Niagara Health System

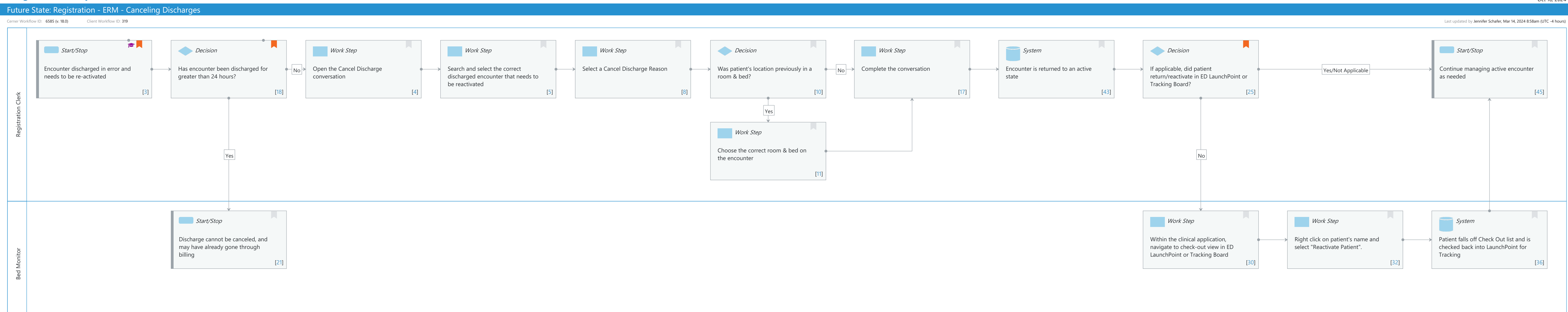

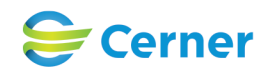

#### Oct 16, 2024

#### Future State: Registration - ERM - Canceling Discharges

Cerner Workflow ID: 6585 (v. 18.0) Client Workflow ID: 319

Oct 16, 2024

## Workflow Details:

Workflow Name: Registration - ERM - Canceling Discharges Workflow State: Future State Workstream: Discharge/Check Out Venue: Acute Care Post Acute Ambulatory Client Owner: Cerner Owner: Standard: Yes Related Workflow(s): Tags:

### Workflow Summary:

Service Line: Related Solution(s): Registration Management Project Name: Niagara Health System:OPT-0297674:NIAG\_CD Niagara HIS RFP TestBuilder Script(s): Cerner Workflow ID: 6585 (v. 18.0) Client Workflow ID: 319 Workflow Notes: Users only in Bed Monitor role are allowed to cancel discharges more than 48 hours post discharge. Introduced By: WS 1 Validated By: WS 5

#### Swim Lane:

Role(s): Registration Clerk Department(s): Patient Access Security Position(s): Registration - Clerk Registration - Supervisor

## Start/Stop [3]

Description: Encounter discharged in error and needs to be re-activated Step Impact: Training

### Decision [18]

Description: Has encounter been discharged for greater than 24 hours?Comments: The number of days post-discharge that a user is allowed to Cancel a discharge is a client-driven decision

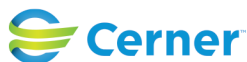

#### Future State: Registration - ERM - Canceling Discharges

Cerner Workflow ID: 6585 (v. 18.0) Client Workflow ID: 319

Last updated by Jennifer Schafer, Mar 14, 2024 8:58am (UTC -4 hours)

#### Work Step [4]

Description: Open the Cancel Discharge conversation

#### Work Step [5]

Description: Search and select the correct discharged encounter that needs to be reactivated

### Work Step [8]

Description: Select a Cancel Discharge Reason

#### Decision [10]

Description: Was patient's location previously in a room & bed?

#### Work Step [17]

Description: Complete the conversation

#### System [43]

Description: Encounter is returned to an active state

#### Decision [25]

Description: If applicable, did patient return/reactivate in ED LaunchPoint or Tracking Board?

Comments: If the Disable Automatic Reactivation Time preference is set to 1 or more and a Cancel Discharge conversation runs, the encounter tracking details are reactivated when discharge date occurred under or equal to the number of hours defined.

#### Start/Stop [45]

Description: Continue managing active encounter as needed

#### Work Step [11]

Description: Choose the correct room & bed on the encounter

#### Swim Lane:

Role(s): Bed Monitor [Custom] Department(s): Security Position(s):

#### Start/Stop [21]

Description: Discharge cannot be canceled, and may have already gone through billing

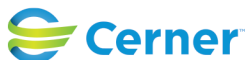

#### Future State: Registration - ERM - Canceling Discharges

Cerner Workflow ID: 6585 (v. 18.0) Client Workflow ID: 319

### Work Step [30]

Description: Within the clinical application, navigate to check-out view in ED LaunchPoint or **Tracking Board** 

#### Work Step [32]

Description: Right click on patient's name and select "Reactivate Patient".

#### System [36]

Description: Patient falls off Check Out list and is checked back into LaunchPoint for Tracking

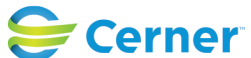